# **brother**<sup>®</sup> Imprimante laser couleur HL-4000CN Guide de configuration rapide

Lisez d'abord la Notice de "REGLEMENTATIONS" pour veiller à utiliser cette imprimante en toute sécurité.

Lisez ce "Guide de configuration rapide" avant d'installer l'imprimante.

- Pour pouvoir utiliser l'imprimante, vous devez d'abord configurer le matériel et installer le pilote.
- Identifiez le système d'exploitation de votre ordinateur (Windows<sup>®</sup> 95 / 98 / Me, Windows NT<sup>®</sup> 4.0, Windows<sup>®</sup> 2000 / XP ou Macintosh<sup>®</sup>).
- Il n'est pas fourni de câble d'interface en standard. Veuillez vous procurer un câble d'interface approprié pour votre ordinateur (parallèle, USB ou réseau). La plupart des câbles parallèles existants prennent en charge les communications bidirectionnelles mais certains peuvent avoir une affectation de broches incompatible ou bien ne pas être conformes à la norme IEEE 1284.
- Si vous êtes administrateur : Configurez les paramètres de l'imprimante réseau en vous reportant au Guide de configuration rapide en réseau (au verso).

# **Eléments fournis**

Les éléments fournis peuvent varier d'un pays à l'autre.

Conservez tous les matériaux d'emballage et le carton extérieur de l'imprimante. Il faudra les utiliser en cas de transport de l'imprimante Câble d'alimentation

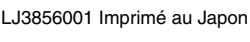

CD-ROM (y compris le Guide d'utilisation)

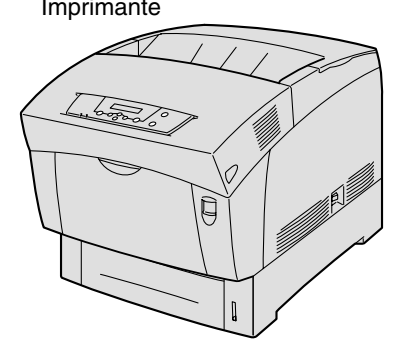

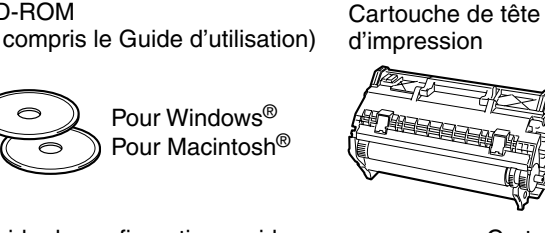

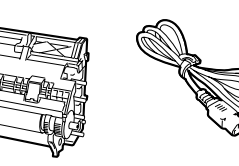

secteur

Guide de configuration rapide Guide d'installation du pilote Windows Guide d'installation du pilote Macintosh®

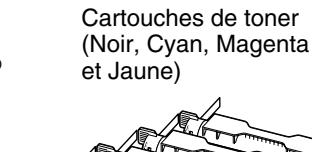

# Que trouverez-vous sur le CD-ROM

## Vous pouvez trouver beaucoup d'informations sur ce CD-ROM.

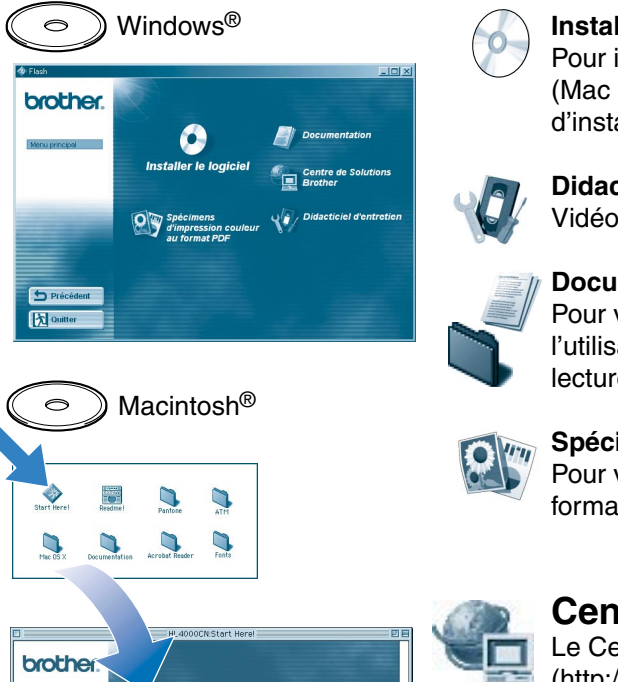

## Installer le logiciel

Pour installer le pilote d'imprimante et les utilitaires. (Mac OS<sup>®</sup> X n'est pas supporté par le programme d'installation)

## **Didacticiel d'entretien**

Vidéo d'instruction pour l'entretien de l'imprimante.

## Documentation

Pour visualiser le Guide d'utilisation et le Guide de l'utilisateur en réseau au format PDF. (Programme de lecture compris)

Spécimens d'impression couleur au format PDF Pour visualiser des spécimens d'impression couleur au format PDF

### Centre de Solutions Brother Le Centre de Solutions Brother

(http://solutions.brother.com) regroupe en une adresse toutes les réponses à vos besoins d'impression. Téléchargez les pilotes et les utilitaires les plus récents pour vos imprimantes; consultez la Foire aux Questions et les conseils de dépistage des pannes ou découvrez des solutions d'impression spéciales

©2002 Brother Industries, Ltd. ©1998-2002 TROY XCD Inc. TOUS DROITS RESERVES

Windows et Windows NT sont des marques déposées de Microsoft Corporation aux Etats-Unis et dans d'autres pays. HP et HP/UX sont des marques commerciales de Hewlett-Packard Company. UNIX est une marque de UNIX Systems Laboratories. PostScript est une marque d'Adobe Systems Incorporated. Netware est une marque de Novell, Inc. Apple Macintosh, iMac, LaserWriter et Apple Talk sont des marques d'Apple Computer, Inc

Tous les autres noms de marque et de produit mentionnés dans le présent guide sont les marques déposées de leurs détenteurs respectifs

# Configuration de l'imprimante

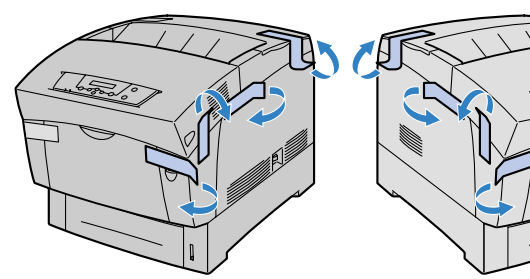

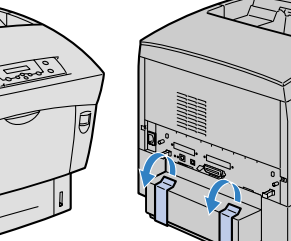

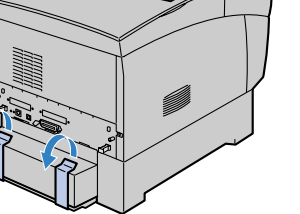

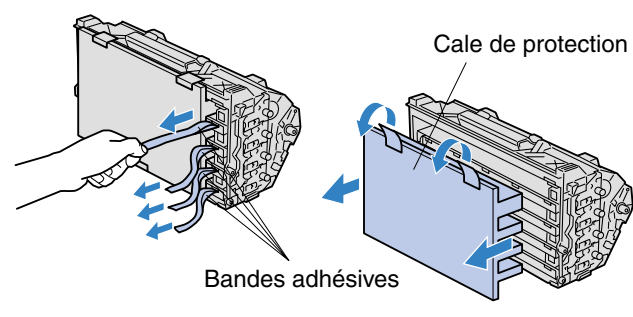

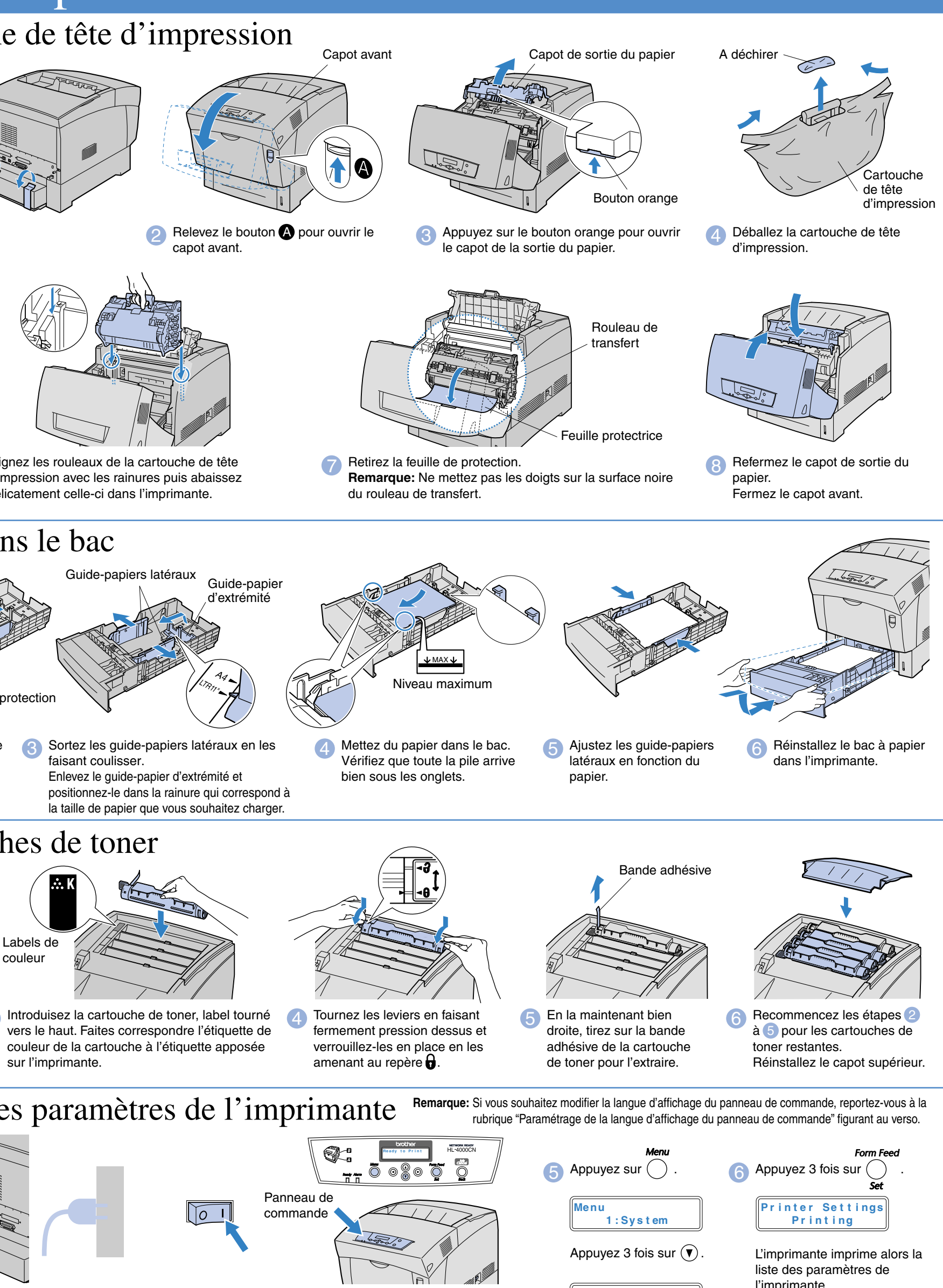

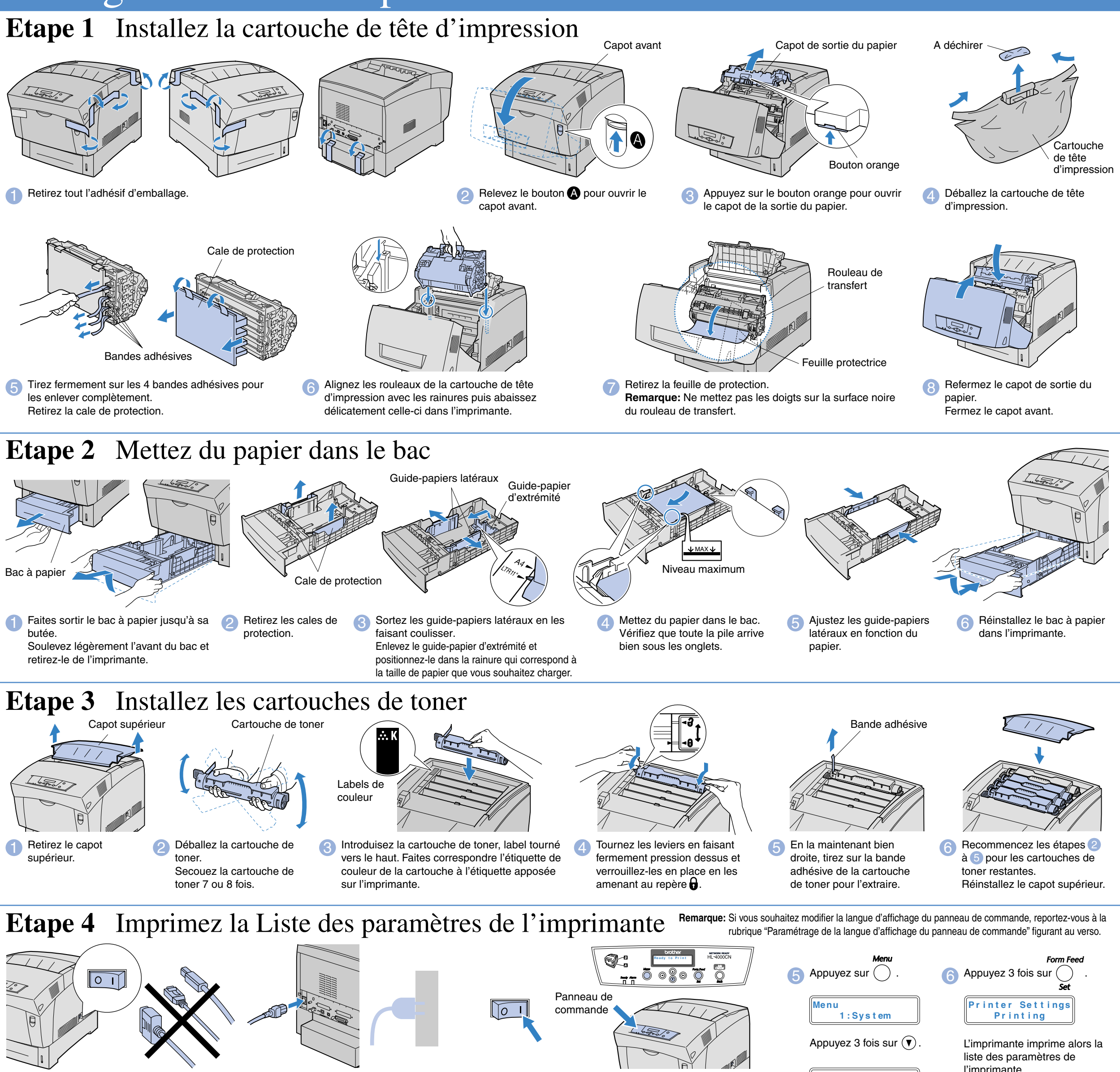

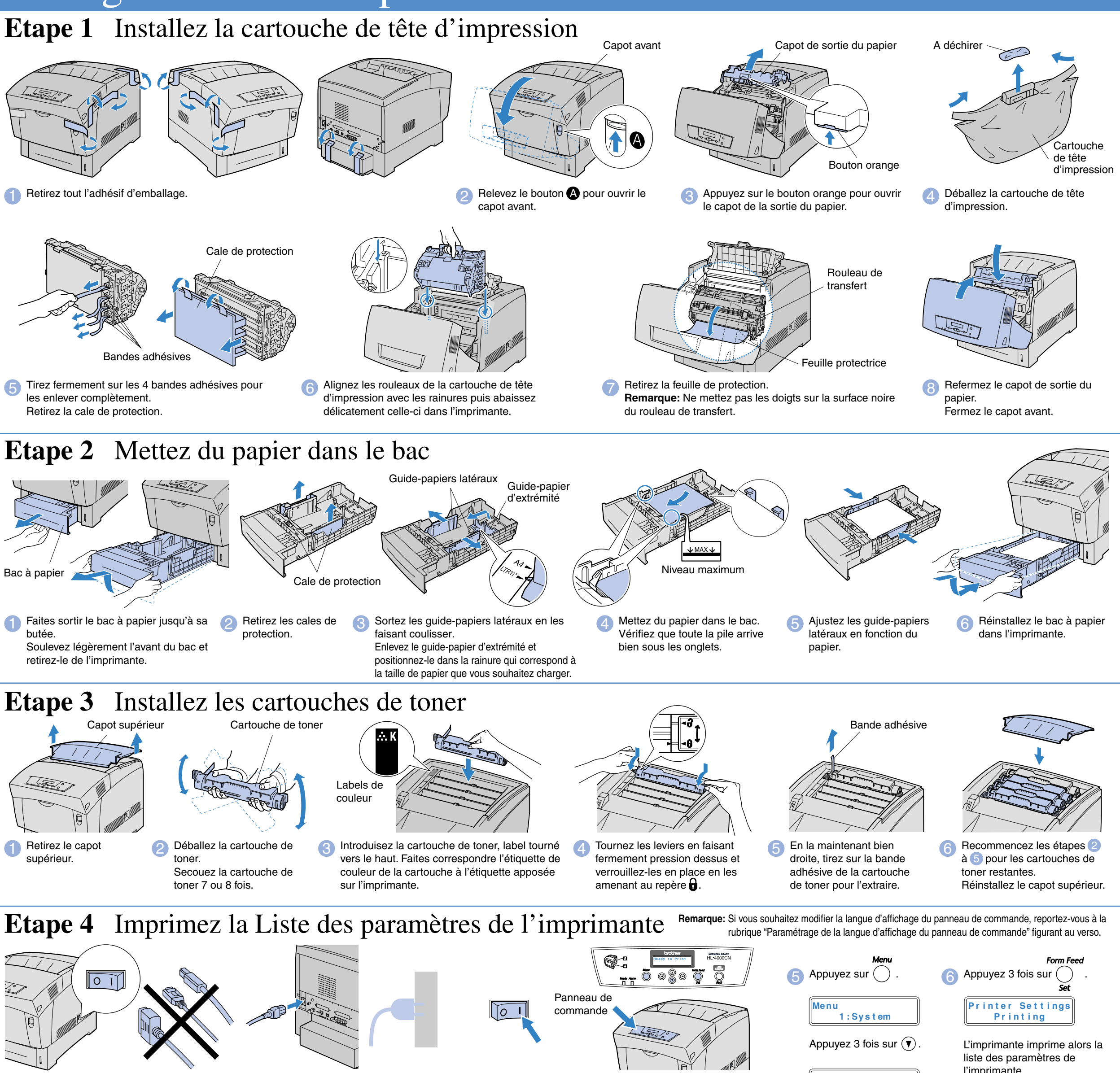

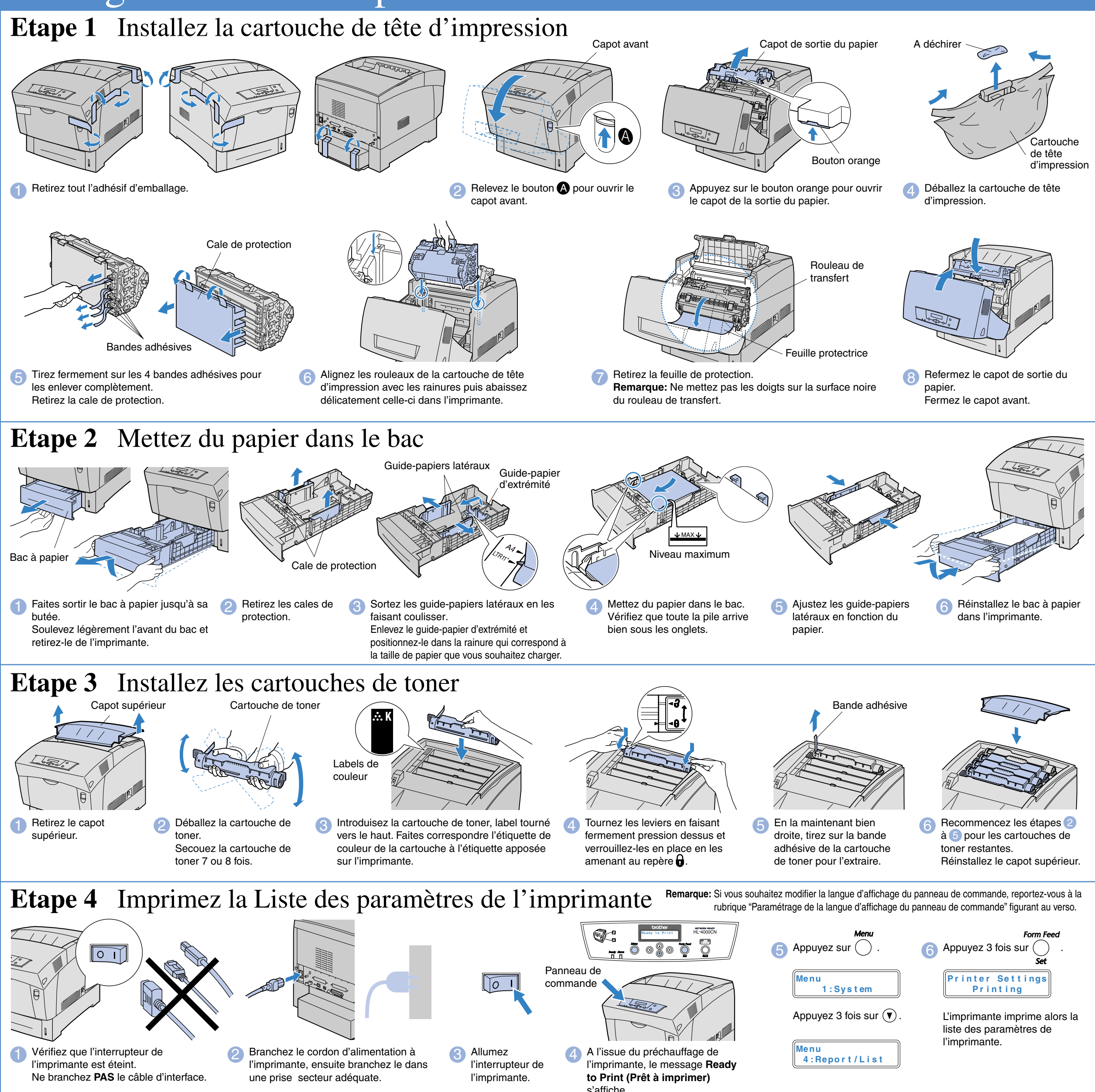

Poursuivez l'installation avec le Guide d'installation du pilote Windows<sup>®</sup> ou le Guide d'installation du pilote Macintosh<sup>®</sup>

<sup>5</sup> Tirez fermement sur les 4 bandes adhésives pour les enlever complètement Retirez la cale de protection

# Guide de configuration rapide réseau

- Si vous avez l'intention de connecter l'imprimante à un réseau, nous vous conseillons de contacter votre administrateur système avant de procéder à l'installation.
- Si vous êtes Administrateur, configurez les paramètres de votre imprimante réseau en suivant les consignes ci-dessous.
- Le mot de passe par défaut du serveur d'impression est "access". Vous pouvez vous servir du logiciel BRAdmin Professional ou
- d'un navigateur Web pour modifier ce mot de passe.

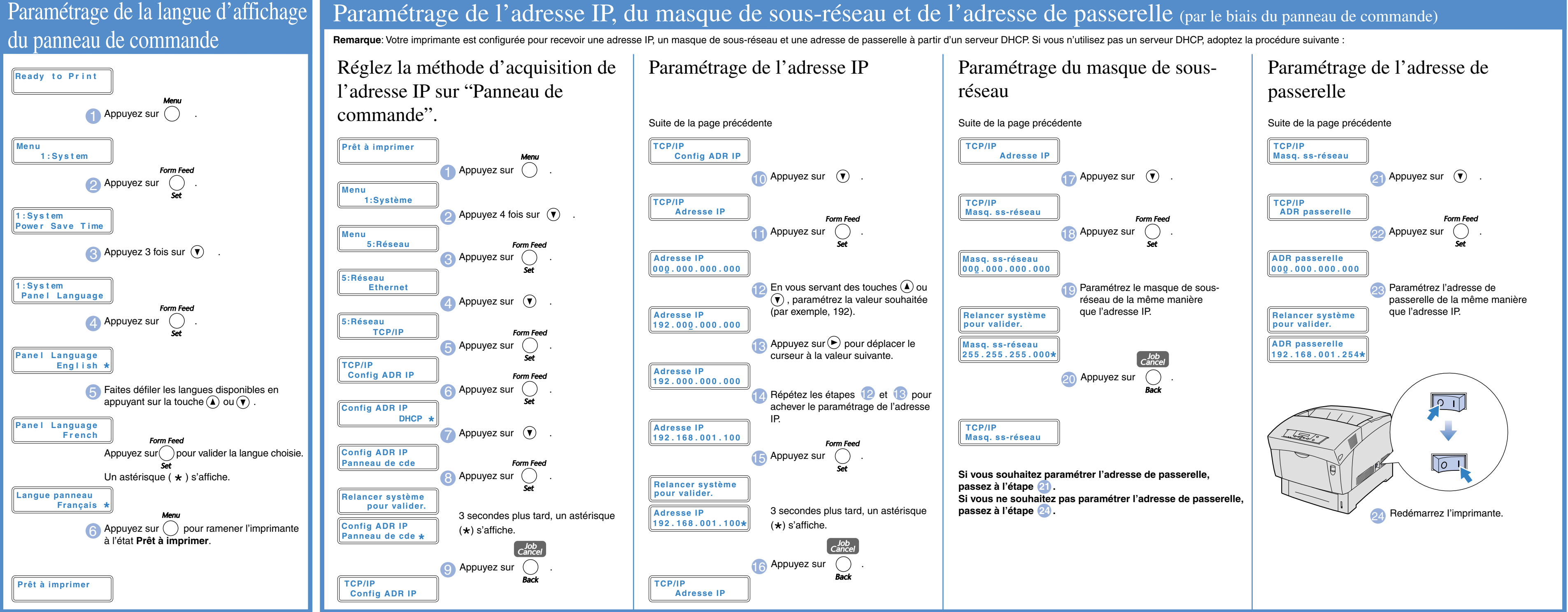

## Descriptif des chapitres du Guide de l'utilisateur en réseau

Pour configurer le serveur d'impression, reportez-vous au Guide de l'utilisateur en réseau sur le CD-ROM fourni.

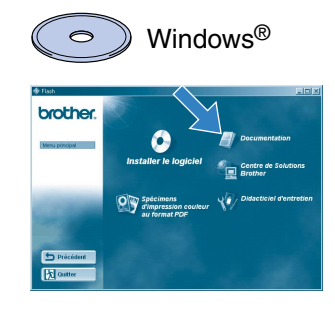

Macintosh®

Hac US X Decomposition Acrobat Reader Fints

| Windows®        | Peer-to-Peer                     | TCP/IP     | Chapitre 3 | Impression Peer to Peer             |
|-----------------|----------------------------------|------------|------------|-------------------------------------|
| 95/98/Me        |                                  | NetBIOS    | Chapitre 4 | Impression Peer to Peer NetBIOS     |
|                 | Netware                          | IPX/SPX    | Chapitre 6 | Impression sous Novell NetWare      |
| Windows         | Peer-to-Peer                     | TCP/IP     | Chapitre 2 | Impression via TCP/IP               |
| NT®             |                                  | NetBIOS    | Chapitre 4 | Impression Peer to Peer NetBIOS     |
|                 | Netware                          | IPX/SPX    | Chapitre 6 | Impression sous Novell NetWare      |
| Windows®        | Peer-to-Peer                     | TCP/IP     | Chapitre 2 | Impression via TCP/IP               |
| 2000/XP         |                                  | NetBIOS    | Chapitre 4 | Impression Peer to Peer NetBIOS     |
|                 | IPP (Internet Printing Protocol) | TCP/IP     | Chapitre 2 | Impression via TCP/IP               |
|                 | Netware                          | IPX/SPX    | Chapitre 6 | Impression sous Novell NetWare      |
| UNIX/Linux      |                                  | TCP/IP     | Chapitre 1 | Impression sous UNIX                |
| Macintosh®      |                                  | Apple Talk | Chapitre 7 | Impression sur ordinateur Macintosh |
|                 |                                  | TCP/IP     | Chapitre 7 | Impression sur ordinateur Macintosh |
| OS2 Warp Server |                                  | TCP/IP     | Chapitre 2 | Impression via TCP/IP               |
| LAN Server      |                                  | NetBIOS    | Chapitre 4 | Impression Peer to Peer NetBIOS     |
|                 |                                  |            |            |                                     |

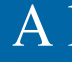

réseau.

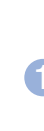

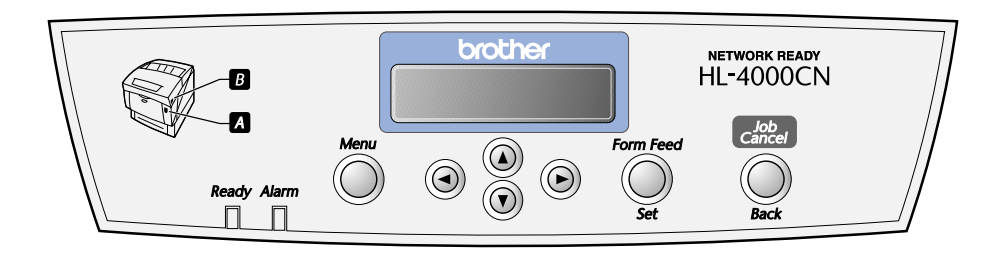

# A l'intention de l'administrateur (Pour les utilisateurs de Windows<sup>®</sup> uniquement)

## Installez l'utilitaire de configuration BRAdmin Professional

Le logiciel BRAdmin Professional est conçu pour vous aider à gérer les périphériques Brother connectés en

Ainsi par exemple, les imprimantes réseau Brother et les périphériques Multifonction réseau Brother peuvent être gérés par le biais du logiciel BRAdmin Professional. Le logiciel BRAdmin Professional peut également servir à gérer les périphériques d'une autre marque qui prennent en charge le protocole SNMP (Simple Network Management Protocol).

Pour en savoir plus sur l'utilitaire BRAdmin Professional, rendez visite au site http://solutions.brother.com

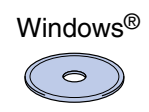

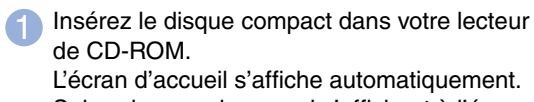

Suivez les consignes qui s'affichent à l'écran.

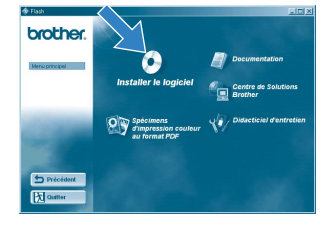

Cliquez sur l'icône Installer le logiciel dans l'écran de menu.

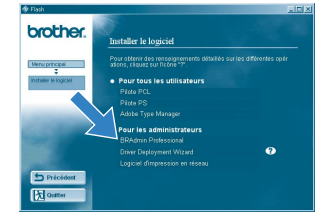

Cliquez sur "BRAdmin Professional" 3 Suivez les consignes qui s'affichent à l'écran